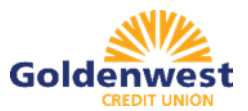

# POSITIVE PAY

To access Positive Pay you will log in to GWCU online banking in the menu tab you will select positive pay. The credit union will set up one user for the business; it will be an Admin user. If you want to give additional users access to view and approve alerts, you will be required to add additional users in the GWCU online banking platform first.

# Adding Additional Users to Positive Pay

Once the additional user has been added in the GWCU online banking platform, you can log in to positive pay and create additional users in positive pay.

1. As the Admin user you will go to the Dashboard and click Manage Users

| Dashboard | L Manage Users | 📲 Reports 👻 | Transaction View | Change Module 👻 |
|-----------|----------------|-------------|------------------|-----------------|
|           |                |             |                  |                 |

2. The Client Users page appears. Click the "Create New User" button

| Create New User | Please select an existing user or create a new one. |
|-----------------|-----------------------------------------------------|
| Select User     |                                                     |
| Search          |                                                     |
| L Doe, Jane     |                                                     |
| L Marks, David  |                                                     |
| User Type       |                                                     |
| Normal 🗸        |                                                     |

3. The New User page appears. Fill out all fields available, then click "Create User" button. If you want text alerts a cell phone number is required.

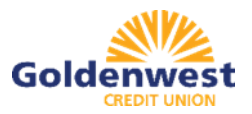

| First Name    | Last Name            |                   |
|---------------|----------------------|-------------------|
| Email Address | Contact Phone Number | Cell Phone Number |
|               |                      |                   |

4. The New User interface will display these fields, it will default the information you entered on the previous page. You need to enter their SSO ID it is **case sensitive, it must be entered exactly how it is in Alkami**.

| 🗹 Active 🖾 Admi      | n (Manage other non-admin users) |                   |
|----------------------|----------------------------------|-------------------|
| SSO ID<br>First Name | Last Name                        |                   |
| Email Address        | Contact Phone Number             | Cell Phone Number |

5. The User profile page appears. Scroll down to the "System Roles" section of the page to select what roles should be enabled for the user.

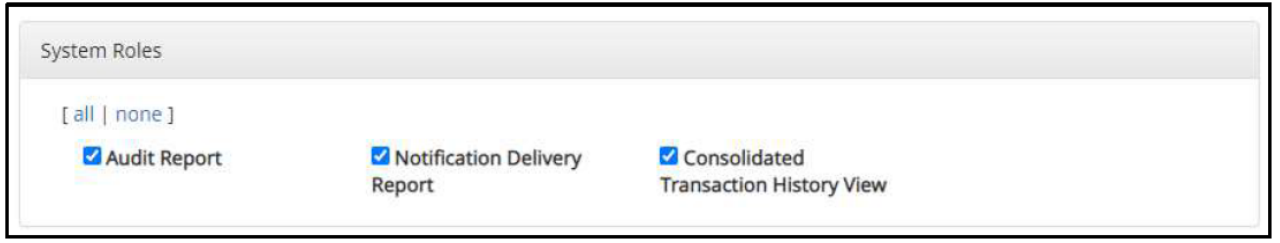

6. If you signed up for ACH Alerts, you will see this section. Select the account(s) and move to the other side by highlighting and clicking the arrow. After you've moved the account, select the User Privileges for ACH Alerts.

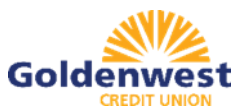

Approved List

Notification Rules

| ACH Positive Pay   |                   |
|--------------------|-------------------|
| Available Accounts | Selected Accounts |
| xxxx5726)          |                   |
|                    | >                 |
|                    | >>                |
|                    | <<                |
|                    | <                 |
|                    |                   |
|                    |                   |

7. After you've moved the account, select the User Privileges for ACH Alerts. A brief description of the privileges is listed below.

User Privileges

- [all | none]
- Act on Approved List
  Blocked List

| Notification | Dulor | Deport |
|--------------|-------|--------|
|              | Rules | Report |

| Act on Blocked List  |       |
|----------------------|-------|
| Change Transaction S | tatus |
| Transaction History  |       |

| User<br>Privilege | Description                              | Setup | View<br>Transaction | Decision<br>Transaction |
|-------------------|------------------------------------------|-------|---------------------|-------------------------|
| Act on            | User has the privilege to view           |       |                     |                         |
| Approved          | transactions and to add companies to     |       |                     | $\checkmark$            |
| List              | the Approved List.                       |       |                     |                         |
| Approved          | User has the privilege to view Approved  | 1     |                     |                         |
| List              | List report.                             | •     |                     |                         |
| Change            | User has the privilege to view           |       |                     |                         |
| Transaction       | transactions and to change the status of |       |                     | 1                       |
| Status            | transactions. User must also have the    |       |                     | · ·                     |
|                   | Transaction History User Privilege.      |       |                     |                         |
| Notification      | User has the privilege to configure the  | ./    |                     |                         |
| Rules             | notification conditions for accounts.    | •     |                     |                         |
| Notification      | User has the privilege to view           |       |                     |                         |
| Rules             | Notification Rules for accounts.         | √     |                     |                         |
| Report            |                                          |       |                     |                         |
| Transaction       | User has the privilege to view           |       | 1                   |                         |
| History           | transactions.                            |       | •                   |                         |

8. The alert method can be chosen from the dropdown. Select the account(s) and move to the other side by highlighting and clicking the appropriate arrow.

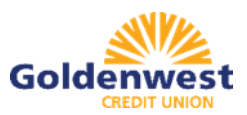

| Check Positive Pay |                   | Alert Method: | - None -<br>Email           |
|--------------------|-------------------|---------------|-----------------------------|
| Available Accounts | Selected Accounts |               | Email, SMS/Text<br>SMS/Text |
| (xxxx5726)         |                   |               |                             |
|                    | >                 |               |                             |
|                    | >>                |               |                             |
|                    | ~~                |               |                             |
|                    | <                 |               |                             |
|                    |                   |               |                             |

9. After you've moved the account(s), select User Privileges for Check Positive Pay. A brief description of each privilege is listed below. Save User when done.

**User Privileges** 

#### [all | none]

Issue Item Status ReportTransaction HistoryChange Transaction StatusDelete Issue FileView Issue File StatusIssue TemplatesIssue Load AlertsIssue WarehouseLoad Issue FileManual Issue EntryView Issue File StatusIssue Status

#### Save User

|                                                                                                    | Issue Item Status Report | Allows the user to view issued items by status<br>for a specific date or date range.<br>NOTE: Issue Item Status Report must be<br>enabled.                                                                                        |
|----------------------------------------------------------------------------------------------------|--------------------------|----------------------------------------------------------------------------------------------------|
| <ul> <li>Issue Item Status Report</li> <li>Delete Issue File</li> <li>Issue Load Alerts</li> </ul> | Delete Issue File        | Requires View Issue File Status privilege.<br>Allows a client user to delete an issue file that<br>was previously loaded if no issue items in the<br>file have been used in matching.<br>NOTE: Delete Issue File must be enabled. |
| Manual Issue Entry                                                                                 | Issue Load Alerts        | Will receive success or failure alerts when<br>users load issue files                                                                                                    |
|                                                                                                    | Manual Issue Entry       | NOTE: Issue Load Alerts must be enabled.<br>Allows the user to manually create an issue<br>item.                                                                                                    |

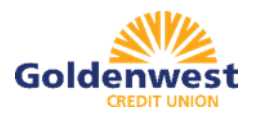

|                                                                                                  | Transaction History          | Allows the user to view check transactions that<br>have been presented for payment. If this privilege<br>is enabled, the user will also have access to an<br>item lookup sub-menu option.                                                                                                    |
|--------------------------------------------------------------------------------------------------|------------------------------|----------------------------------------------------------------------------------------------------|
| <ul> <li>Iransaction History</li> <li>View Issue File Status</li> <li>Issue Warehouse</li> </ul> | View Issue File Status       | Allows the User to view the status and detail of all<br>issue (files) loaded or manually entered into the<br>system.                                                                                                    |
|                                                                                                  | Issue Warehouse              | Allows the user to view issue files loaded into the system.                                                                                                    |
|                                                                                                  |                              |                                                                                                    |
|                                                                                                  | Change Transaction<br>Status | Requires Transaction History user privilege.<br>Allows a user to change the status of a<br>transaction from return to pay or pay to return.                                                                                                    |
| Change Transaction Status<br>Issue Templates<br>Load Issue File                                  | Issue Templates              | Allows a user to create a template that defines<br>the format of the issue file they will load and the<br>format and location for the data elements that<br>will be provided in the file. If this privilege is<br>enabled for a user, the user will also be able to<br>manage additional issue fields. |
|                                                                                                  | Load Issue File              | NOTE: Issue File Mapping must be enabled.<br>Allows the user to load issue files via the Client<br>Portal.                                                                                                    |

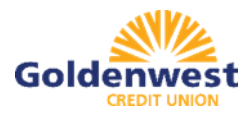

# ACH Positive Pay

The ACH Positive Pay Dashboard is a quick reference summary of the current day's file information. From here you can navigate to individual modules using the active links.

- Total ACH Debits
- Set to Pay
- Approved List Exceptions
- Set to Return

| ACH Positive Pay                |        |                    |                       |        |   |
|---------------------------------|--------|--------------------|-----------------------|--------|---|
|                                 | End o  | f Day Cut-Off Time | e: Thursday 9:00 AM M | IDT    |   |
| Total ACH Debits \$             | 0.00   | 0                  |                       |        |   |
| Set to Pay                      | \$0.00 | 0                  | Set to Return         | \$0.00 | 0 |
| Approved List Exceptions \$0.00 |        | 0                  |                       |        |   |
|                                 |        |                    |                       |        |   |

#### Below are brief descriptions of each Current Status type.

| Starting<br>Status   | Changed To    | Description                                                                                                    | Change Allowed<br>Until         |
|----------------------|---------------|----------------------------------------------------------------------------------------------------|---------------------------------|
| Pay – System         |               | Transaction loads with status Pay – System if<br>Company ID does not meet Approved List<br>parameters.                                                                                                    | Return Deadline<br>Rules Expire |
| Approved List<br>Pay |               | Transaction loads with status Approved List<br>Pay if Company ID meets Approved List<br>parameters.                                                                                                    | Return Deadline<br>Rules Expire |
| Pay – System         | Return – User | Client User may change transaction status to<br>return the transaction which will change the<br>status to Return - User. This action must be<br>performed within the Return Deadline Rules.                                                                                  | End of Day                      |
| Approved List<br>Pay | Return – User | Client User may change transaction status<br>Approved List Pay to return the transactions<br>which will change the status to Return – User.<br>This action must be performed within the<br>Return Deadline Rules.                                                            | End of Day                      |
| Return – User        | Pay – User    | Client User may change transaction status<br>Return – User to pay the transaction which will<br>change the status to Pay – User. This action<br>must be performed before End of Day.<br>Transactions with status Return – User after<br>End of Day cannot be changed to pay. | Return Deadline<br>Rules Expire |
| Pay – User           | Return – User | Client User may change transaction status<br>Pay – User to return the transaction which will<br>change the status to Return – User. This<br>action must be performed within the Return<br>Deadline Rules.                                                                    | End of Day                      |

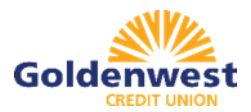

### Viewing Transaction History

1. The transaction details are displayed for the files loaded on the date shown in the upper right-hand corner.

| Tr | ansaction H    | listory         |               |                                         |                | Date Range |   |
|----|----------------|-----------------|---------------|-----------------------------------------|----------------|------------|---|
|    |                | 117 - 12<br>1   |               |                                         |                | 🛗 Today    |   |
|    | <b>Fliters</b> |                 |               |                                         |                |            | > |
|    |                |                 | 44 transactio | ns total <mark>in</mark> g \$128,125.00 |                |            |   |
|    |                |                 | Rov           | vs 1 25 of 44.                          |                |            |   |
|    |                |                 |               | 1 2 % »                                 |                |            |   |
|    | Date           | Company         | Account #     | Amount                                  | Current Status | Manage     |   |
| >  | 03/16/2018     | ABC Corporation | xxxx1253      | \$25.00                                 | Return - User  | Ø Pay      |   |
| >  | 03/16/2018     | ABC Corporation | xxxx1475      | \$25.00                                 | Pay - System   |            |   |
| >  | 03/16/2018     | ABC Corporation | xxxx1555      | \$25.00                                 | Return - User  | © Pay      |   |
| >  | 03/16/2018     | ABC Corporation | xxxx1253      | \$250.00                                | Return - User  | © Pay      |   |
| >  | 03/16/2018     | ABC Corporation | xxxx1475      | \$250.00                                | Pay - System   |            |   |
| >  | 03/16/2018     | ABC Corporation | xxxx1475      | \$100.00                                | Pay - System   |            |   |
| >  | 03/16/2018     | ABC Corporation | xxxx1253      | \$100.00                                | Pay - System   |            |   |

2. Clicking the arrow (>) will expand the detailed information for each transaction.

| Tr | ansaction     | History          |              |              |                                                 | Date Range                                     |
|----|---------------|------------------|--------------|--------------|-------------------------------------------------|------------------------------------------------|
|    | insaction     | Thistory         |              |              |                                                 | ■April 23, 2018-                               |
| 7  | Filters       |                  |              |              |                                                 | >                                              |
|    |               |                  |              |              | 1 transactions totaling \$15,000.00             |                                                |
|    |               |                  |              |              | Rows 1 - 1 of 1.                                |                                                |
|    | Date          | Company          | Account #    | Amount       | Current Status                                  | Manage                                         |
| *  | 04/23/2018    | GA Dept of Rev   | xxxx1250     | \$15,000.00  | Return - System                                 |                                                |
|    | Account: Pay  | roli xxxx1250    | SEC Code: CO | D            | Add to Approved List                            |                                                |
|    | Transaction I | ID: 512598734    | Description: | CCD          | Deadline To Pay: Monday 5:00 PM EDT             |                                                |
|    | Individual Na | ame: ABC Payroll | Trace #: 323 | 173360158183 | Approved List Violation: Transaction Amount: 15 | 000 is greater than Approved List amount: 1000 |
|    |               |                  | Company ID   | FIITCAT      |                                                 |                                                |

- 3. Click the box under the Manage column for the transaction to change status.
  - a. *IMPORTANT*: The Current Status column is the action that will process. The Manage column gives members the option to change the status.

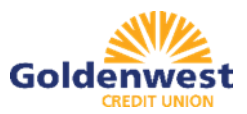

| Current Status | Manage   |
|----------------|----------|
| Return - User  | ⊜ ⊬ау    |
| Pay - System   | A Return |
| Return - User  | Ø ₽ay    |
| Return - User  | @ Pay    |
| Pay - System   | 🔿 Return |
| Pay - System   | 🛷 Return |
| Pay - System   | → Return |

# Written Statement of Unauthorized Debit

If an item is changed to Return and requires a Written Statement, the Written Statement of Unauthorized Debit window will open. The Written Statement must be completed to return the transaction.

- 1. Select the reason for return.
- 2. Select Next.

| Written Statement of Unauthorized Debit                                                                                                    | ×                                                               |
|----------------------------------------------------------------------------------------------------|-----------------------------------------------------------------|
| To return this transaction you are required to complete a Written Statement of Unauthorized Debit.                                                                                                    |                                                                 |
| This transaction is a ARC ACH debit for \$25,100.00 to Boc Co. from your account xxxx2000                                                                                                    |                                                                 |
| An ARC (Accounts Receivable Entry) is a single entry debit initiated by a Business to the check writer's account ba<br>source document provided to the Business by the check writer via (1) the U.S. mail or delivery service (2) at a dro<br>in person for payment of a bill at a manned location. An eligible source document is defined as: For the routing r<br>number and check serial number pre-printed on the check; and the amount on the check. | ised on an eligible<br>ipbox location or (3)<br>number, account |
| Please select the reason you are returning this transaction:                                                                                                    |                                                                 |
| <ul> <li>Notice Not Provided by Originator</li> <li>The Amount of the ARC Entry was Not Accurate</li> <li>Both the Document and ARC Transaction Presented</li> <li>Item is Not Eligible for Entry</li> <li>3rd Party Did Not Send Funds to Payee</li> <li>Improperly reinitiated</li> </ul>                                                                                                    |                                                                 |
| Cancel                                                                                                    | Back Next                                                       |

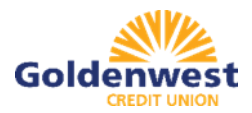

## 3. Click the "I consent to electronically signing this form" acknowledgement box.

| Written Statement of Unauthorized Debit                                                                                                    | $\times$ |
|----------------------------------------------------------------------------------------------------|----------|
| < Change Reason<br>Return Reason: Notice Not Provided by Originator                                                                                                    |          |
| I, User One, state that I am an authorized signer or have corporate authority to act on the account "ARC Consumer" ending in xxxx2000. I am returning this transaction because: |          |
| Notice was not provided by the Originator in accordance with the requirements of the NACHA Operating Rules.                                                                     |          |
| I certify that the foregoing is true and correct.                                                                                                    |          |
| I consent to electronically signing this form                                                                                                    |          |
| Electronic Signature                                                                                                    |          |
| User One                                                                                                    |          |
|                                                                                                    | _        |
| Cownload PDF Copy                                                                                                    |          |
| Cancel Back e-signature nee                                                                                                    | ded      |

- 4. Click the Electronic Signature box and type your name.
- 5. Click Sign.

| Written Statement of Unauthorized Debit                                                                                                    | ×  |
|----------------------------------------------------------------------------------------------------|----|
| < Change Reason<br>Return Reason: Notice Not Provided by Originator                                                                                                    |    |
| I, User One, state that I am an authorized signer or have corporate authority to act on the account "ARC Consumer" ending in xxxx2000. I am returning this transaction because: |    |
| Notice was not provided by the Originator in accordance with the requirements of the NACHA Operating Rules.                                                                     |    |
| I certify that the foregoing is true and correct.                                                                                                    |    |
| I consent to electronically signing this form 🗹                                                                                                    |    |
| Electronic Signature                                                                                                    |    |
| User One                                                                                                    |    |
| Download PDF Copy                                                                                                    | _  |
| Cancel                                                                                                    | gn |

Approved List

Below are brief descriptions of the Approved List fields.

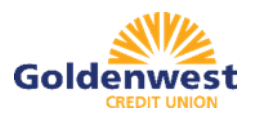

| Field Name      | Optional or<br>Required Field                                       | Field Validated                                                                                                    | Field Content                                                                                                    | Notes                                                                                                    |
|-----------------|---------------------------------------------------------------------|----------------------------------------------------------------------------------------------------|----------------------------------------------------------------------------------------------------|----------------------------------------------------------------------------------------------------|
| Company ID      | Required                                                            | Exact Match                                                                                                    | Max: 10                                                                                                    | Valid<br>Characters:<br>A-Z<br>a-z<br># (number sign)<br>0-9<br>, (comma)<br>- (dash)<br>(Space)<br>_ (underscore)                                                                                                    |
| Company<br>Name | Optional                                                            | Not Validated                                                                                                    | Max: 16                                                                                                    | Valid<br>Characters:<br>A-Z<br>a-z<br># (number sign)<br>0-9<br>, (comma)<br>- (dash)<br>(Space)<br>(underscore)                                                                                                    |
| Max Amount      | Optional,<br>however, it is<br>recommended<br>to enter an<br>amount | <ul> <li>The transaction meets the<br/>parameters when the<br/>amount is less than or equal<br/>to the Max Amount</li> <li>The transaction does not<br/>meet the parameters when<br/>the amount is greater than<br/>the Max Amount.</li> </ul>                                                                                                    | <ul> <li>Blank: Any amounts<br/>meet the parameters</li> <li>Zero: No amount<br/>meets the<br/>parameters</li> <li>Highest amount:<br/>\$99,999,999.99</li> </ul>                                                                                                    | Valid<br>Characters: 0-9                                                                                                    |
| Frequency       | Optional                                                            | <ul> <li>If multiple transactions are<br/>on a file, the sort order is<br/>highest to lowest dollar<br/>value.</li> <li>If the transaction with the<br/>highest dollar value exceeds<br/>the Maximum Amount, all<br/>transactions on the file are<br/>not approved.</li> <li>If the transaction with the<br/>highest dollar value is equal<br/>to or less than the Maximum<br/>Amount, that transaction is<br/>approved and all other<br/>transactions on the file are<br/>not approved.</li> </ul> | <ul> <li>Daily: 1 business<br/>days</li> <li>Weekly: 7 calendar<br/>days</li> <li>Bi-Weekly: 14<br/>calendar days</li> <li>Monthly: Monthly<br/>date-to-date</li> <li>Quarterly: Quarterly<br/>date-to-date</li> <li>Yearly: Yearly date-<br/>to-date</li> <li>Date-to-Date<br/>Exceptions:</li> <li>Non-Leap Year<br/>January 29, 30, 31:<br/>February 28</li> <li>Leap Year January<br/>30, 31: February 29</li> <li>March 31: April 30</li> <li>May 31: June 30</li> </ul> | Counter:<br>The counter<br>begins with the<br>first transaction<br>received after<br>the Company<br>and Account is<br>added to the<br>Approved List<br>regardless if<br>the transaction<br>meets or does<br>not meet the<br>parameters of<br>the Approved<br>List. |

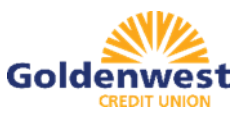

|            |          |                                                                                                    | August 31:<br>September 30     October 31:<br>November 30 |                          |
|------------|----------|----------------------------------------------------------------------------------------------------|-----------------------------------------------------------|--------------------------|
| Start Date | Required | <ul> <li>The transaction meets the parameters when the date is equal to or after the Start Date.</li> <li>The transaction does not meet the parameters when the date is before the Start Date.</li> </ul>                                                                    | The Start Date is based<br>on the settlement date.        | Valid<br>Characters: 0-9 |
| End Date   | Optional | <ul> <li>The transaction meets the parameters when the date is equal to or before the End Date.</li> <li>The transaction does not meet the parameters when the date is after the End Date.</li> <li>The transaction meets the parameters when the field is blank.</li> </ul> | The End Date is based<br>on the settlement date.          | Valid<br>Characters: 0-9 |

#### 1. Click Transaction History to open the Transaction History page.

| Tra | nsaction H | istory          |                     |                                              |                | Date Range  |  |
|-----|------------|-----------------|---------------------|----------------------------------------------|----------------|-------------|--|
| Y   | ristars    |                 |                     |                                              |                |             |  |
|     |            |                 | and transands<br>By | onx totaling \$126,125.05<br>(m) 1 (2) of 46 |                |             |  |
|     |            |                 | -3                  | • • • • •                                    |                |             |  |
|     | Date       | Company         | Account             | Amount                                       | Carried Status | Manage      |  |
|     | 00/16/2018 | ABC Corporation | RENX 1253           | \$25.00                                      | Return - User  | 60 Pag      |  |
| э.  | 03/16/2018 | ABC Corporation | 88331475            | \$25.00                                      | Pay - System   | · Detter to |  |
| >   | 05/16/2018 | ABE Corporation | 230201555           | \$25.00                                      | Return - User  | © Pay       |  |
| *   | 03/16/2018 | ABE Corporation | sourt253            | \$250.00                                     | Return - User  | © Pay       |  |
|     | nytwinia   | ABC Cooperation | www.1474            | 6250.00                                      | Ray - System   | - Personal  |  |
| э.  | CS/16/2018 | ABC Corporation | 88881475            | \$100.00                                     | Pay - System   | i≉ Betarn   |  |
| э.  | 05/16/2018 | ABC corporation | XXXX1253            | \$100.00                                     | Pay - System   | + Hatsern   |  |

2. Click the arrow (>) beside the transaction.

| ♥ 03/16/2018                                          | ABC Corporation                                         | x00x1475                                                                            | \$25.00 | Pay - System                                     | ✤ Return           |
|-------------------------------------------------------|---------------------------------------------------------|-------------------------------------------------------------------------------------|---------|--------------------------------------------------|--------------------|
| Account: Accts I<br>Transaction ID:<br>Individual Nam | Neselvable konst 475<br>72887800<br>e: Accts Receivable | GEC Ceder PPD<br>Description: PPD<br>Trace #: 064208510000041<br>Company ID: FUTCAT |         | Add to Approved List<br>Deadline To Return: 05/1 | 3/2018 5:00 PM EDT |

- 3. Click Add to Approved List to open the Add Company to Approved List window.
- 4. Click Save.

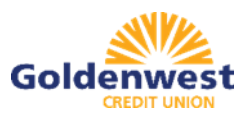

| Company Id                                                               | Company Na     | me Max Amount                                                                                                 | Frequency                                                                               | Start Date                               | End Date               |
|--------------------------------------------------------------------------|----------------|----------------------------------------------------------------------------------------------------|-----------------------------------------------------------------------------------------|------------------------------------------|------------------------|
| FIITCAT                                                                  | GA Dept of     | Re 10000                                                                                                    | none 🗸 🗸                                                                                | 03/22/2018                               | mm/dd/yyyy             |
|                                                                          |                |                                                                                                    |                                                                                         |                                          | Save Cancel            |
|                                                                          |                |                                                                                                    |                                                                                         |                                          |                        |
| Field                                                                    |                | Description                                                                                                   |                                                                                         |                                          | Can Be Modif           |
| Field<br>Company II                                                      | )              | Description<br>Populated with da                                                                              | ta in the transacti                                                                     | on                                       | Can Be Modif           |
| Field<br>Company II<br>Company N                                         | )<br>ame       | Description<br>Populated with da<br>Populated with da                                                         | ta in the transacti<br>ta in the transacti                                              | on                                       | Can Be Modif           |
| Field<br>Company II<br>Company N<br>Max Amour                            | )<br>ame<br>it | Description<br>Populated with da<br>Populated with da<br>Populated with an                                    | ta in the transacti<br>ta in the transacti<br>nount of transactio                       | on<br>on<br>on                           | Can Be Modif<br>√      |
| Field<br>Company II<br>Company N<br>Max Amour<br>Frequency               | )<br>ame<br>it | Description<br>Populated with da<br>Populated with da<br>Populated with an<br>Left blank                      | ta in the transacti<br>ta in the transacti<br>nount of transactio                       | on<br>on<br>on                           | Can Be Modif<br>✓<br>✓ |
| Field<br>Company II<br>Company N<br>Max Amour<br>Frequency<br>Start Date | )<br>ame<br>It | Description<br>Populated with da<br>Populated with da<br>Populated with an<br>Left blank<br>Populated with da | ta in the transacti<br>ta in the transacti<br>nount of transaction<br>te of transaction | on on on on on on on on on on on on on o | Can Be Modif           |

# Check Positive Pay (Pro-Chex)

The Check Positive Pay (Pro-Chex) Dashboard is a quick reference summary of the current day's file information. From here you can navigate to individual modules using the active links.

- Exceptions
  - Clicking on the dollar amount hyperlink on the Exceptions line will direct to a filtered view of Transaction History that will display only exceptions that require a decision.
- Set to Pay
- Set to Return
  - Clicking on the dollar amount hyperlinks on the Set to Pay or Set to Return lines will expand the view to display a breakdown of the total for each category. System Pay or Return indicate transactions that will pay or return if no action is taken due to the default status. User pay or return indicate a Member user decision has occurred.

\*\**IMPORTANT*: Check items are default set to Pay unless action is manually taken to Return (see *Managing Exceptions*).

| PRO-CHEX       |             |                  |                     |         |   |
|----------------|-------------|------------------|---------------------|---------|---|
| _              | End of      | Day Cut-Off Time | e: Thursday 7:00 Pl | M EDT   |   |
| Exceptions \$4 | 45,234.52   | 82               |                     |         |   |
| Set to Pay     | \$45,159,97 | 80               | Set to Return       | \$74.55 | 0 |
|                |             |                  |                     |         |   |

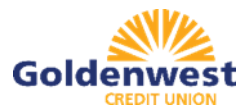

# Manual Entry

Members may manually enter a list of checks that have been issued. Below are brief descriptions of the fields that may be displayed in the manual entry screen.

| Field    | Criteria                                      | Use                                                                    |
|----------|-----------------------------------------------|------------------------------------------------------------------------|
| Serial # | The check number/serial # is always required. | To identify if the check was<br>issued or presented more than<br>once. |
| Amount   | A dollar value is always required.            | Used to identify if the amount of a<br>check has been altered.         |

| Payee Name                 | The person(s) or entities to whom the check was intended to pay.<br>The field will support entry of multiple payee names (maximum of 4<br>allowed) by clicking "Enter" to input another name on the next line.<br>This feature is optional, and the field will only appear for accounts<br>configured for payee positive pay.                                                                      | Used to identify if the name in the<br>"Pay to the order of" line has been<br>altered.                                                                           |
|----------------------------|----------------------------------------------------------------------------------------------------|----------------------------------------------------------------------------------------------------|
| Status                     | Each check should be accounted for, even checks that have been voided or have had a stop payment issued. The status value advises the CU if a check has been issued and distributed, issued, later voided and not distributed or issued, distributed and stop payment order was requested later. The issued and void status values will always be available for selection. The stopped status will | Used to determine if a check<br>should be analyzed for matching<br>(issued) or if a check was<br>presented for payment that was<br>previously voided or stopped. |
| lssuance<br>Date           | A date the check was issued and valid for payment is always<br>required. The issuance date will always default to the current date,<br>but the user can assign a back or future date.                                                                                                    | Used to determine if a check is<br>presented earlier than intended or<br>later than allowed.                                                                     |
| Additional<br>Issue Fields | Only available if the Issue Templates user privilege is turned on for<br>a user. Additional issue fields are typically used if a Client requires<br>PRO-CHEX to retain information related to the issued item for<br>reconciliation purposes.                                                                                                    | Used for account reconciliation<br>purposes. Example: An invoice #<br>associated with a check.                                                                   |

1. From the Pro-Chex module, click Perform > Manual Issue Entry.

| Dashboard | L Manage Users   | 🔒 Reports 👻 🔚 Transaction View |                   | Change Module - |
|-----------|------------------|--------------------------------|-------------------|-----------------|
| -         |                  |                                |                   | PRO-CHEX        |
| PRO-CH    | EX               |                                |                   |                 |
|           |                  |                                |                   |                 |
|           |                  | End of Day Cut-Off Tim         | e: Tuesday 5:00 F | PM EST          |
| Except    | tions \$7,975.01 | End of Day Cut-Off Tim         | e: Tuesday 5:00 F | PM EST          |

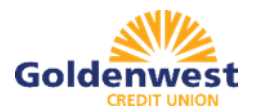

| PRO-CHEX | 🌣 Manage 👻                | 🖍 Perform 👻 👍 Reports 👻 🔠 View 🗸                                              | Change Module + |
|----------|---------------------------|-------------------------------------------------------------------------------|-----------------|
|          | Welco<br>Please use the a | Issue File Load<br>Manual Issue Entry<br>TTE<br>bove menu to select an action |                 |

- 2. The Manual Issue File Entry screen will appear.
- 3. To edit any row, click in the fields to be edited and make changes.
- 4. Click Save when finished.

| unt"<br>st Account 1 | - x0004777    | v      |             | Auto populate next che | ck number:    |
|----------------------|---------------|--------|-------------|------------------------|---------------|
| Row                  | Serial Number | Amount | Payee Name? | Status                 | Issuance Date |
|                      |               |        |             | ISSUED ¥               | 06/03/2020    |

| Account                            | Select appropriate Account Nun                                                                         | nber from the drop-down menu.                                                                                                    |
|------------------------------------|----------------------------------------------------------------------------------------------------|----------------------------------------------------------------------------------------------------|
| Auto populate next<br>check number | When checked, the next check i<br>designed to eliminate serial num                                     | number will auto-populate in the following row. This feature is<br>aber entry when checks are issued in sequential order.                                              |
| Row                                | When unchecked, the next check<br>Each issue item will be numbered<br>current row, an additional row w | ck number will remain blank until it is filled in by the user.<br>ed in the order they are entered. Once the cursor is placed in the<br>ill appear for the next entry. |
| Serial Number                      | Type the item serial number for                                                                        | this manual issuance file in the Serial Number field.                                                                                                    |
| Amount                             | Type the dollar amount for this r<br>down arrows in the Amount field                                   | nanual issuance file in the Amount field. Or use the up and<br>I to select a dollar amount.                                                                            |
| Payee Name                         | Type the payee name for this m<br>NOTE: If CU supports multiple p<br>names per item.                   | anual issuance file in the Payee Name field.<br>bayee names, hit 'Enter' between names, maximum of 4 payee                                                             |
| Status                             | Issued                                                                                                 | The check has been issued.                                                                                                    |
|                                    | Voided                                                                                                 | The check has been voided by the maker.                                                                                                    |
|                                    | Stopped                                                                                                | The check has had a stop payment placed on it.                                                                                                    |
| Issuance Date                      | Click on the Issuance Date field                                                                       | and select a date from the calendar that this item was issued.                                                                                                    |

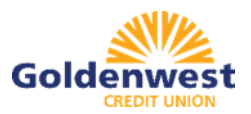

# 5. The Manual Issuance File Status detail page will appear.

| Back to Status       |                       |                   | MAN                           | UAL_1590702542494      |               |            |               |
|----------------------|-----------------------|-------------------|-------------------------------|------------------------|---------------|------------|---------------|
| File Status          |                       |                   |                               |                        |               |            |               |
|                      | Queued                | Processing        | Processed                     | Approved               | Complete      | Deleted    |               |
| ile processing is co | implete. View list be | low to see items. | e                             |                        |               |            |               |
| D View items: 61     | terns totaling \$3.(  | 099.60            |                               |                        |               |            |               |
|                      |                       |                   | Rows                          | 1-6 of 6.              |               |            |               |
| Account Number       | Serial Number         | Amount            | Payee Name                    | Status                 | Load Date     |            | Issuance Date |
| xxxx1111             | 1610                  | \$65.00           | Arthur Dent<br>Martin Freeman | AVAILABLE_FOR_MATCHING | 05/28/2020 17 | :49:02 EDT | 05/28/2020    |
| xxxxx1111            | 1611                  | \$93.94           | Frank Cleary                  | AVAILABLE_FOR_MATCHING | 05/28/2020 17 | :49:02 EDT | 05/28/2020    |
| x00x1111             | 1612                  | \$743,45          | The Providential Group        | AVAILABLE_FOR_MATCHING | 05/28/2020 17 | :49:02 EDT | 05/28/2020    |
| xxxx1111             | 1613                  | \$5.14            | Joe McGee                     | AVAILABLE FOR MATCHING | 05/28/2020 17 | :49:02 EDT | 05/28/2020    |
| xxxx1111             | 1614                  | \$2,171,08        | MicroCenter                   | AVAILABLE_FOR_MATCHING | 05/28/2020 17 | :49:02 EDT | 05/28/2020    |
| xxxx1111             | 1615                  | \$19.99           | Costco                        | AVAILABLE_FOR_MATCHING | 05/28/2020 17 | :49:02 EDT | 05/28/2020    |
|                      |                       |                   |                               |                        |               |            |               |

| Account<br>Number | The account number on e    | ach issue item.                                                                        |  |  |
|-------------------|----------------------------|----------------------------------------------------------------------------------------|--|--|
| Serial Number     | The serial number of the i | ssue item.                                                                             |  |  |
| Amount            | The amount of the issue i  | The amount of the issue item.                                                          |  |  |
| Payee Name        | Name of the payee from t   | he issue item.                                                                         |  |  |
| Status            | Available_For_Matching     | The issued item is available for exception matching against an incoming check.         |  |  |
|                   | Duplicate Issuance         | This issued item is a duplicate and has already been issued.                           |  |  |
|                   | Used in Matching           | This issued item has been used in the exception matching<br>against an incoming check. |  |  |
| Load Date         | Date and time the file was | loaded.                                                                                |  |  |
| Issuance Date     | Date the item was issued   |                                                                                        |  |  |

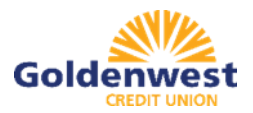

#### **Issue Templates**

Members may upload issue items using files that can be generated out of most accounting systems. Multiple file templates can be set up, displayed and used.

1. From within the Pro-Chex module, click Manage > Issue Templates.

| PRO-CHEX | 🗘 Manage 🗸 🖌 Perfor      | n - 🎝 Reports - 🧮 View - | Change Module + |
|----------|--------------------------|--------------------------|-----------------|
|          | Issue Templates          | <b>←</b>                 |                 |
|          | Additional Issue Fields  |                          |                 |
|          | weicome                  |                          |                 |
|          | Please use the above mer | u to select an action    |                 |

- 2. To view or edit an existing template, click the pencil icon for the appropriate template.
- 3. To delete an existing template, click the checkbox next to the Templates to be deleted and click Delete Selected.
- 4. To create a new template, click Create New Template.

|        |                       |                       | The second second | A CONTRACT OF A CONTRACT OF A CONTRACT. |           |
|--------|-----------------------|-----------------------|----------------------------------------------------------------------------------------------------|----------------------------------------------------------------------------------------------------|-----------|
| Pelete | Filter by Client Code | Filter by Client Name | Filter by Template                                                                                                    | Filter by File Type                                                                                                    | Edit/View |
| 61     |                       |                       | CSV                                                                                                    | Comma Separated                                                                                                    | 1         |
| ø      |                       |                       | DBFI Fixed Width                                                                                                    | Fixed Width                                                                                                    | 1         |
| ۲      |                       |                       | Excel 97-2003 Workbook                                                                                                    | Excel 97-2003 Workbook                                                                                                    | 1         |
| 0 0    | CL 3                  | Client 3              | Excel Workbook                                                                                                    | Excel Workbook                                                                                                    | 1         |
| 0 C    | CL 3                  | Client 3              | Excel Workbook 2                                                                                                    | Excel Workbook                                                                                                    | 1         |

#### Creating a New Template

- 1. The template name, file type and template status values are required.
- 2. The header and footer fields are optional.

| Template Name          | File Type?             | Template Status |
|------------------------|------------------------|-----------------|
|                        | - select file type     | ✓ Active        |
| Number of Header Rows? | Number of Footer rows? | Template Level? |
| 0                      | 0                      | Client          |

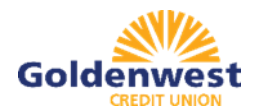

3. Excel and separated files will require members to define the column data elements that will be found.

| leate      | New remplate                |              |                                                                  |                                      |                 |   |
|------------|-----------------------------|--------------|------------------------------------------------------------------|--------------------------------------|-----------------|---|
| emplate    | Name                        | File Type    | e <sup>2</sup>                                                   |                                      | Template Status |   |
|            |                             | Excel        | Workbook                                                         | ~                                    | Active          | ~ |
| lumber o   | of Header Rows <sup>2</sup> | Number       | r of Footer rows?                                                |                                      | Template Level? |   |
| 0          |                             | 0            |                                                                  |                                      | Client          | ~ |
| Aulti-Line | Payee Name Separator.       | ·            |                                                                  |                                      |                 |   |
| ile Mapp   | ing                         |              |                                                                  |                                      |                 |   |
| Add        | Input Field?                | File Column? | Field Format                                                     |                                      |                 |   |
|            | Serial Number               |              |                                                                  |                                      |                 |   |
|            | Amount <sup>2</sup>         |              | <ul> <li>Fractional Dollars</li> <li>Whole numbers or</li> </ul> | (12.34)<br>f cents <mark>(1</mark> 2 | 34)             |   |
|            | Status <sup>2</sup>         |              | ISSUED                                                           |                                      | - for ISSUED    |   |
|            |                             |              | STOPPED - for S                                                  |                                      | - for STOPPED   |   |
|            |                             |              | VOIDED                                                           |                                      | - for VOIDED    |   |
|            | Account Number?             |              |                                                                  |                                      |                 |   |
|            | Issuance Date <sup>7</sup>  |              |                                                                  |                                      |                 |   |
|            | Payee Name?                 |              | 1                                                                |                                      |                 |   |
|            |                             |              |                                                                  |                                      |                 |   |
|            |                             |              |                                                                  |                                      |                 |   |
|            |                             |              |                                                                  |                                      |                 |   |

4. Fixed Width files will require members to define the start and end position in which the data element is located.

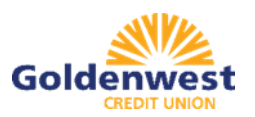

| emplate    | Name                        | File Ty                     | pe?                       |                                           | Template                    | Status                    |
|------------|-----------------------------|-----------------------------|---------------------------|-------------------------------------------|-----------------------------|---------------------------|
|            |                             | Fixe                        | d Width                   | Active                                    |                             |                           |
| umber o    | of Header Rows?             | Numb                        | er of Footer rows?        |                                           | Template                    | Level'                    |
| 0          |                             | 0                           |                           | Client                                    |                             |                           |
| Aulti-Line | e Payee Name Separatu       | n; <sup>7</sup>             |                           |                                           |                             |                           |
| Add        | Input Field <sup>7</sup>    | Start Position <sup>7</sup> | End Position <sup>2</sup> | Field Form                                | at                          |                           |
|            | Serial Number               |                             |                           | j                                         |                             |                           |
|            | Amount <sup>2</sup>         |                             |                           | <ul> <li>Fracti</li> <li>Whole</li> </ul> | onal Dollars<br>e numbers o | (12.34)<br>f cents (1234) |
|            | Status?                     |                             |                           | ISSUE                                     | D                           | - for ISSUED              |
|            |                             |                             |                           | STOPI                                     | PED                         | - for STOPPED             |
|            |                             |                             |                           | VOID                                      | ED                          | - for VOIDED              |
|            | Account Number <sup>2</sup> |                             |                           |                                           |                             |                           |
|            | Issuance Date <sup>7</sup>  |                             |                           |                                           |                             |                           |
|            | Payee Name <sup>2</sup>     |                             |                           |                                           |                             |                           |
|            |                             |                             |                           |                                           |                             |                           |

- 5. The File Mapping section displays the required fields.
- 6. The Check Serial # and Amount fields are always required.
- 7. Members must specify if the amount data in the file to be imported will or will not contain decimal points.
  - a. If the Amount value is set to Fractional Dollars, then 100, 100.0 and 100.00 are all processed the same.
  - b. If the Amount value is set to Whole numbers of cents, the system will divide by 100 and save it as a dollar value. A value of 100 would be saved as \$1.00 in the system.

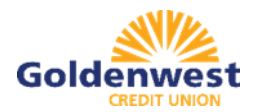

- 8. If the Status box is not checked, Pro-Chex will load all issue items with a status of Issued.
- 9. If the Account Number box is checked, members can import one file that contains issue items for multiple accounts. If the box is not checked, Pro-Chex will require members to select the account the checks were issued on.
- 10. If the Issuance Date box is not checked, Pro-Chex will default the issue date to the date the file was loaded.

#### Loading Issue Files

1. In the Pro-Chex module, click Perform > Issue File Load.

| PRO-CHEX | Ø Manage +     | Perform - als Reports                 | - III View - | Change Module + |
|----------|----------------|---------------------------------------|--------------|-----------------|
|          | Wolci          | Issue File Load<br>Manual Issue Entry | ←            |                 |
|          | Please use the | above menu to select an actio         | n            |                 |

2. Select the Template from the drop-down box.

| ssue File Load                |           |             |  |
|-------------------------------|-----------|-------------|--|
|                               |           |             |  |
| mplate to Use With Issue File |           |             |  |
| - select template -           | Create Ne | ew Template |  |
| - select template -           |           |             |  |
| 1234                          |           |             |  |
| CSV<br>DBFI Fixed Width       |           |             |  |
| Excel 97-2003 Workbook        |           |             |  |
| Excel Workbook                |           |             |  |
| Excel Workbook 2              |           |             |  |
| TestTemplate4                 |           |             |  |
| tester                        |           |             |  |

3. Click Browse to select the appropriate file.

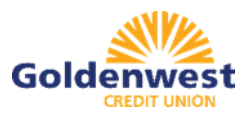

| mplate to Use With Issue File               | Account?                                     |
|---------------------------------------------|----------------------------------------------|
| Excel Workbook 2                            | ✓ FFFriends - xxxx1111 ✓ Create New Template |
| view Selected Template                      |                                              |
| act one iccus file that is in the format of | the relacted template                        |
| ect one issue me that is in the format of   | the selected template                        |
|                                             |                                              |
|                                             |                                              |
|                                             |                                              |
|                                             | Drag & drop files here                       |
|                                             | Drag & drop files here                       |

- 4. Click Remove to remove the file.
- 5. Click Browse to add more Issuance Files to upload.
- 6. Click Upload to upload the current file(s).

|                                                |                | Account?             |   |                     |      |  |
|------------------------------------------------|----------------|----------------------|---|---------------------|------|--|
| Excel Workbook 2                               | ~              | FFFriends - xxxx1111 | ~ | Create New Template |      |  |
| iew Selected Template                          |                |                      |   |                     |      |  |
| ect one issue file that is in the format of th | e selected ter | nplate               |   |                     |      |  |
|                                                |                |                      |   |                     | <br> |  |
| L                                              |                |                      |   |                     |      |  |
|                                                |                |                      |   |                     |      |  |
|                                                |                |                      |   |                     |      |  |
| Insue 0528-001 star                            |                |                      |   |                     |      |  |
| (22,54 KB)                                     |                |                      |   |                     |      |  |
| (12.54 KB)                                     |                |                      |   |                     |      |  |

7. If errors were encountered during the initial processing of the issuance file, the Parse Errors display will appear, allowing members to view the error detail within the file. The

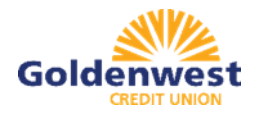

most common reason this error would appear is because the file contains improper formatting.

- 8. At this point, members will have the option to:
  - a. Correct errors
  - b. Delete individual errors
  - c. Delete all errors
  - d. Discard the file

| e Status         |                                   |                               |                          |                                           |               |              |
|------------------|-----------------------------------|-------------------------------|--------------------------|-------------------------------------------|---------------|--------------|
|                  | Queued Proc                       | sessing Proce                 | ssed Appro               | wed Complete                              | Deleted       |              |
| rors occurred d  | Juring loading. View list below t | to edit errors. If errors ren | nain after 06/03/20, the | issuance file will be automatically disca | irded.        |              |
| Edit 9 Errors    | 6                                 |                               |                          |                                           |               | isu Ali Eman |
|                  |                                   |                               | Rows 1+9 of 9.           |                                           |               |              |
| Line<br>iumber   | Account                           | Serial Number                 | Amount                   | Payee Name <sup>2</sup>                   | Issuance Date | Deletr       |
| 4                | 3000000000                        | 9255                          | \$65.55                  | Cisco Webex, LLC                          | 05/28/2020    | T            |
| 5                | *******                           | 9256                          | \$600.00                 | jonarhan Copeland                         | 05/28/2020    | ė            |
| 6                | 5555555555                        | 9257                          | \$260.00                 | Office Pride                              | 05/28/2020    | e            |
| 7                | 5555555555                        | 9258                          | O                        | Rithard Canova                            | 05/28/2020    | 8            |
| 8                | 5555555555                        | 9259                          | \$933.00                 | Waller Lansden Dartch & Davis,<br>LLP     | 05/28/2020    | Ê            |
| 9                | 5555555555                        | 9260                          | ٥                        | Richard Canoya                            | 05/28/2020    |              |
| 10               | 5555555555                        | 9261                          | \$53.36                  | Richard Canova                            | 05/28/2020    | ŝ            |
| 11               | 5555555555                        | 9262                          | \$24.00                  | Advanced Medical, Inc.                    | 05/28/2020    |              |
| 12               | 5555555555                        | 9263                          | \$6,130.00               | Citizens Union Bank (v)                   | 05/28/2020    | B            |
| Cilcle and court | to calve that much a adding       |                               |                          |                                           |               |              |

9. Click on any of the fields highlighted in red to make updates or changes.

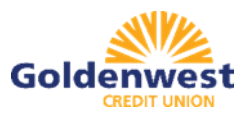

| edit 9 E       | rrors                                                                     |   |               |              |            |                   |    | Dele         | e All Friton |
|----------------|---------------------------------------------------------------------------|---|---------------|--------------|------------|-------------------|----|--------------|--------------|
|                |                                                                           |   |               | Ro           | ows1-9of9, |                   |    |              |              |
| Line<br>Number | Account                                                                   |   | Serial Number |              | Amount     | Payee Name?       | I  | ssuance Date | Delete       |
|                | 55555555                                                                  | 5 | 9255          |              | 65,55      | Cisco Webex, LLC  |    | 2020-05-28   |              |
| 4              | - select account -                                                        | ~ | 9255          | \$           | 65.55      | Cisco Webex, LLC  |    | 05/28/2020   | <del>a</del> |
|                | <ul> <li>select account-</li> </ul>                                       |   |               |              |            |                   | R. |              | -            |
| 5              | FFFriends - xxxx1111<br>FFF Payroll - xxxx2222<br>FFF Expense - xxxx23333 |   | 9256          | 256 \$600.00 |            | Jonathan Copeland | 0  | 05/28/2020   | â            |

10. Once all errors have been corrected, the file can be reprocessed by clicking Save and Submit.

|                |                            |               | Rows 1 -   | 9 of 9.        |        |               |        |
|----------------|----------------------------|---------------|------------|----------------|--------|---------------|--------|
| Line<br>łumber | Account                    | Scriel Number | Amount     | Payce Name     | Statua | laquence Dets | Delete |
| 1              | FFFriends -<br>xxxxx1111   | 10019         | \$420.73   | Donald McDuck  | ISSUED | 02/27/2020    | Ô      |
| 2              | FFFriends -<br>xxxxx1111   | 1018          | \$4,200.37 | Buzz Lightyear | ISSUED | 02/29/2020    | Ē      |
| 3              | FFF Payroll -<br>xxxx/2222 | 1019          | \$42,37    | Stitch         | ISSUED | 02/27/2020    | â      |
| 4              | FFFriends -<br>xxxxx1111   | 1020          | \$4,73     | Llo            | ISSUED | 02/27/2020    | Ē      |
| 5              | FFFriends -<br>xxxxx1111   | 1021          | \$424.87   | Goofy          | ISSUED | 02/27/2020    | Ê      |
| 6              | FFFriends -<br>xxxxx1111   | 1022          | \$420.78   | Dale           | ISSUED | 02/27/2020    | Ô      |
| 7              | FFFriends -<br>xxxxx1111   | 1023          | \$420.79   | Simba          | ISSUED | 02/27/2020    | Ē      |
| 8              | FFFriends -<br>xxxxx1111   | 1024          | \$120.00   | Hogwarts       | ISSUED | 02/27/2020    | Û      |
| 9              | FFFriends-<br>socialiti    | 1025          | \$420.01   | Daisy-Duck     | ISSUED | 02/27/2020    | 1      |
| Click any ro   | w to select that row fo    | or editing    |            |                |        |               | 12     |

11. If the file processes successfully, members will be able to view the details on all the items in the file.

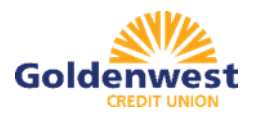

|                      |                     |                 | 100000                             |                       |                           |               |
|----------------------|---------------------|-----------------|------------------------------------|-----------------------|---------------------------|---------------|
| File Status          |                     |                 |                                    |                       |                           |               |
|                      | Queued              | Process         | ing Processed                      | Approved Com          | plete Deleted             |               |
| ile processing is co | mplete. View list t | below to see It | ems.                               |                       |                           |               |
| D View items: 8 I    | tems totaling \$8   | 8,066.91        |                                    |                       |                           |               |
|                      |                     |                 | Rows 1 - 8 o                       | f 8.                  |                           |               |
| Account Number       | Serial Number       | Amount          | Payee Name                         | Status                | Load Date                 | Issuance Date |
| xxxx1111             | 9255                | \$65.55         | Cisco Webex, LLC                   | AVAILABLE_FOR_MATCHIN | G 05/29/2020 10:04:33 EDT | 05/28/2020    |
| xxxx1111             | 9256                | \$600.00        | Jonathan Copeland                  | AVAILABLE_FOR_MATCHIN | G 05/29/2020 10:04:33 EDT | 05/28/2020    |
| xxxx1111             | 9257                | \$260.00        | Office Pride                       | AVAILABLE_FOR_MATCHIN | G 05/29/2020 10:04:33 EDT | 05/28/2020    |
| xxxx1111             | 9258                | \$1.00          | Richard Canova                     | AVAILABLE_FOR_MATCHIN | G 05/29/2020 10:04:33 EDT | 05/28/2020    |
| xxxx1111             | 9259                | \$933.00        | Waller Lansden Dortch & Davis, LLP | AVAILABLE_FOR_MATCHIN | G 05/29/2020 10:04:33 EDT | 05/28/2020    |
| xxxx1111             | 9261                | \$53,36         | Richard Canova                     | AVAILABLE_FOR_MATCHIN | G 05/29/2020 10:04:33 EDT | 05/28/2020    |
| xxxx1111             | 9262                | \$24.00         | Advanced Medical, Inc.             | AVAILABLE_FOR_MATCHIN | G 05/29/2020 10:04:33 EDT | 05/28/2020    |
| xxxx1111             | 9263                | \$6,130.00      | Citizens Union Bank (v)            | AVAILABLE_FOR_MATCHIN | G 05/29/2020 10:04:33 EDT | 05/28/2020    |
|                      |                     |                 |                                    |                       |                           |               |

# Managing Exceptions

Listed below are the possible Exceptions and the order in which they are flagged by Pro-Chex.

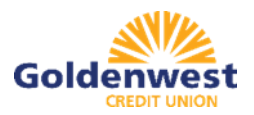

| Exception<br>Order | Exception Code           | Reason                                                                                                    |
|--------------------|--------------------------|----------------------------------------------------------------------------------------------------|
| 1                  | Issuance not found       | Check presented where no issue item is found to match against.                                                                                                    |
| 2                  | Issuance already used    | Check presented with a serial number previously presented.                                                                                                    |
| 3                  | Issuance voided          | Check presented with a serial number of an issue item marked with a void status.                                                                                                    |
| 4                  | Issuance stopped         | Check presented with a serial number of an issue item marked with a stop status.                                                                                                    |
| 5                  | Issuance amount mismatch | Check presented where amount of check differs from issue amount.                                                                                                    |
| 6                  | Amount over limit        | Transaction amount is over the limit.                                                                                                    |
| 7                  | Issuance date in future  | Check presented with a date that is before the issuance date on the issued item.                                                                                                    |
| 8                  | Issuance stale dated     | Check presented with a date that exceeds the specified number of stale days for the account.                                                                                                    |
| 9                  | Issuance payee mismatch  | Check presented where payee name differs from issue payee name.                                                                                                    |
| 10                 | Exception reason missing | This message will only appear to customers of CU's that are in FI or<br>Hybrid Matching mode. This exception reason is only used if the<br>reason that is coming into PRO-CHEX hasn't been mapped in PRO-<br>CHEX. |

1. In the Pro-Chex module, click View > Transaction History.

\*\**IMPORTANT*: The Current Status column is the action that will process. The Change Status column gives members the option to change the status. If the transaction is not eligible for a decision, the button will display as Ineligible.

\*\**IMPORTANT*: Check items are default set to Pay unless action is manually taken to Return.

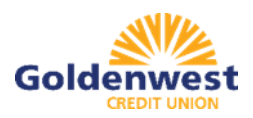

| Tra | ansaction H    | listory        |               |                               |                |            |               | Date Range<br>May 28, 2020- |
|-----|----------------|----------------|---------------|-------------------------------|----------------|------------|---------------|-----------------------------|
| ۲   | Filters        |                |               |                               |                |            |               | >                           |
|     |                |                |               | 80 transactions totaling \$40 | 159.97         |            |               |                             |
|     |                |                |               | Rows 1 - 25 of 80.            |                |            |               |                             |
|     |                |                |               | + + 1 2 2 4                   | + +            |            |               |                             |
|     | Transaction ID | Account Number | Serial Number | Credit Debit                  | Current Status | Date4      | Change Status | Exception                   |
| >   | 17700          | x0001111       | 9254          | \$250.00                      | Pay-System     | 05-28-2020 | (○ Return     | 0                           |
| >   | 17699          | x00x1111       | 9250          | \$610.00                      | Pay-System     | 05-28-2020 | @ Return      | 0                           |
| >   | 17698          | 2000(1111      | 9252          | \$65.45                       | Pay-System     | 05-28-2020 | @ Return      | 0                           |
| >   | 17697          | x000r1111      | 9251          | \$10.00                       | Pay-System     | 05-28-2020 | () Return     | 0                           |
| >   | 17696          | 2000(1111      | 9250          | \$930.00                      | Pay-System     | 05-28-2020 | @ Return      | 0                           |
| >   | 17695          | xxxxx1111      | 9249          | \$70.00                       | Pay-System     | 05-28-2020 | Ølleturn      | 0                           |

- 2. Change Status Pay
  - a. If the Current Status on an issued item is set to Return, members can opt to change the status to Pay if the member determines the check should be paid.
  - b. Click the Pay button under the Change Status column.

|   | Transaction ID | Account Number | Serial Number | Debit      | Current Status | Dateli     | Change Status | Exception |
|---|----------------|----------------|---------------|------------|----------------|------------|---------------|-----------|
| > | 14464          | xxxx1111       | 8580          | \$6,130.00 | Return-User    | 03-18-2020 | @ Pay         |           |

- 3. Change Status Return
  - a. If the Current Status on an issued item is set to Pay, members can opt to change the status to Return if the member determines the check should not be paid.
  - b. Click the Return button under the Change Status column.

| > 14463 xxxx1111 8579 | \$24.00 Pay-System 03-18-2020 🛛 🕢 Return |
|-----------------------|------------------------------------------|
|-----------------------|------------------------------------------|

- c. Check Return Reason pop-up window appears. Select the appropriate reason for the Check Return.
- d. Click Save.

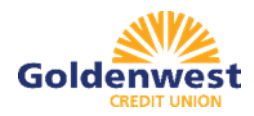

| Select a che | ck return reason:   | × |
|--------------|---------------------|---|
|              | Amount Incorrect    |   |
|              | O Duplicate         |   |
|              | Fraudulent          |   |
|              | Prior Stopped       |   |
|              | Prior Void          |   |
|              | Refer to Maker      |   |
|              | Serial # Incorrect  |   |
|              | Signature Irregular |   |
|              | Signature Missing   |   |
|              | Stale Dated         |   |
|              |                     |   |
| Save         |                     |   |